راهنمای ثبت و تایید گزارش پیشرفت تحصیلی (گزارش ۲ ماهه) مخصوص دانشجویان دکتری

در ابتدا وارد زبانه پیشخوان خدمت می شویم.

|              |              |              |        | ۸ × سنین کاربر × پشخوان خدت<br>پیشخوان خدمت                                                 |
|--------------|--------------|--------------|--------|---------------------------------------------------------------------------------------------|
| 🔲 سوايق قبلي | <u>جستجر</u> | ورغواست مديد |        | کاربر ۱۳۳۴۵۵                                                                                |
| زمان         | موضوع        | فرستنده      | عمليات | شخصی 🔻                                                                                      |
|              |              |              |        | <mark>كارت دانشجویی</mark><br>تبت و تایید گزارش عملکرد فعالیتهای آموزش <sub>ار</sub> بازوهش |

ودر ادامه در قسمت ثبت و تایید گزارش عملکرد فعالیت های آموزشی و پژوهشی مطابق شکل بالا با کلیک برروی گزینه "درخواست جدید" پنجره زیر نمایش داده می شود :

| ا انتخاب نمائيد.                         | بک برروی علامت سوال فعالیت آموزشی و پژوهشی       | با کلی       | ماره فعاليت                   |
|------------------------------------------|--------------------------------------------------|--------------|-------------------------------|
|                                          |                                                  |              | ب درخواست                     |
|                                          |                                                  |              | يفمات فعاليت  <br>منابع التين |
|                                          |                                                  |              | سران ـ سین<br>درس مرتبط       |
|                                          |                                                  |              | روپزال طرح                    |
|                                          |                                                  |              | توضيحات                       |
|                                          |                                                  |              | ا اساتید                      |
| انتخاب نمائيد.                           | برروی علامت سوال ترم ارائه گزارش عملکرد ٦ ماهه ر | حال با کلیک  | لمصات درارس<br>ترم            |
|                                          |                                                  | نىرە 🚽       | تاريخ /                       |
| 9                                        |                                                  |              |                               |
| -                                        | خلاصه ای از گزارش عملکرد T ماهه را ثبت نمائید.   | در این پخش د | اصه گزارش                     |
| 2.15 41012                               |                                                  | -0           |                               |
| 10 1 1 2 2 2 2 2 2 2 2 2 2 2 2 2 2 2 2 2 |                                                  |              |                               |

درادامه با کلیک برروی گزینه 💵 گزارش عملکرد را ایجاد نمائید. حال با کلیک برروی گزینه ی " ارسال گزارش" (مطابق شکل زیر) فایل پی دی اف گزارش مربوطه را ارسال نمائید.

| يى عملكرد فعاليتهاى آموزشى پژوفشى 🗢 | نوع سند گزارش ارزی |     |
|-------------------------------------|--------------------|-----|
|                                     |                    |     |
|                                     |                    | 100 |

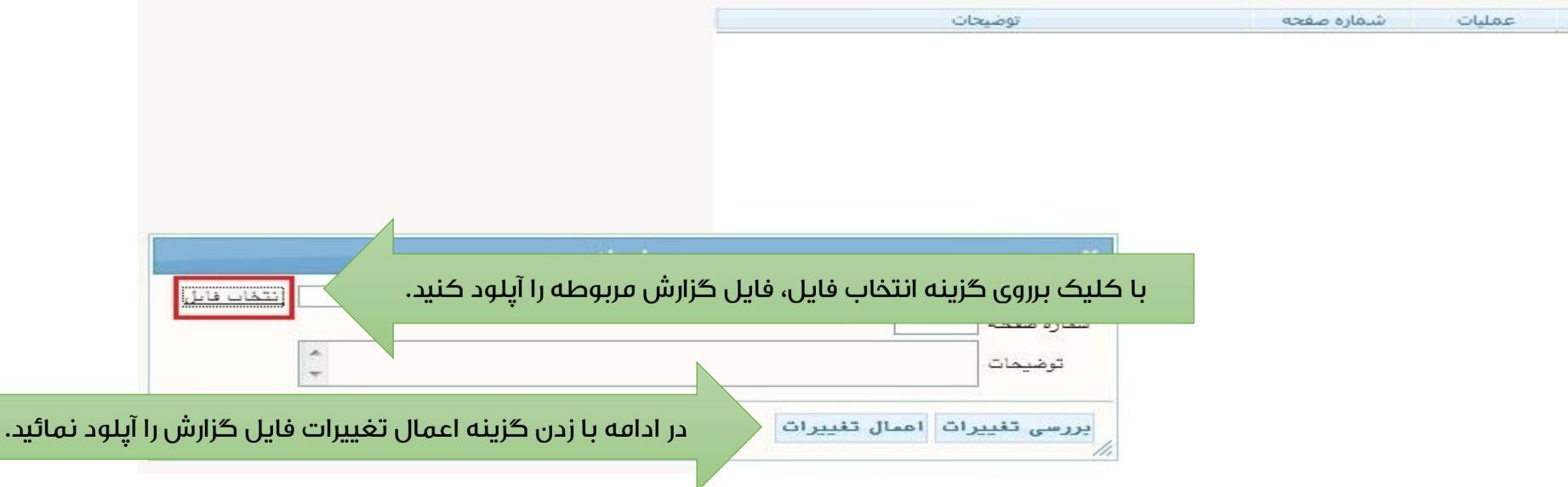

|              |                       |                                        |                                 |               | ſ            | _ 🗙 پیشخوان خدمت            | ۵ 🗙 منوی کاریر        |
|--------------|-----------------------|----------------------------------------|---------------------------------|---------------|--------------|-----------------------------|-----------------------|
|              |                       |                                        |                                 |               |              | خدمت                        | 🞯 پیشخوان             |
|              | جستجو                 | <u>درخواست جدید</u>                    |                                 |               |              | 9                           | کاربر ۵۱۲۳۳۹          |
| موضوع        |                       |                                        |                                 | lac           | -            |                             | شخصی (۱)              |
| ـي پژوهشـي - | می شود که با کلیک<br> | ـن مشخص شده پنجره زیر نمایش داده<br>   | با کلیک برروی آیک<br>بر در در س | 2             |              |                             | کارت دانشجوی <u>ی</u> |
|              | ِاهنما ارسال می شود.  | ، تغییرات درخواست تایید و برای استاد ر | برروی گزینه اعمال               |               | <u>(1)</u> 🖬 | لكرد فعاليتهاي آموزشى بزوهش | ثیت و تایید گزارش عط  |
|              |                       |                                        |                                 |               |              |                             |                       |
|              |                       |                                        |                                 | ×             |              |                             |                       |
|              |                       |                                        |                                 |               |              |                             |                       |
|              |                       |                                        | * <u>111</u>                    | وضعیت تایید   |              |                             |                       |
|              | 2                     |                                        |                                 |               |              |                             |                       |
|              |                       |                                        |                                 | توضيح         |              |                             |                       |
|              |                       | <del>.</del>                           |                                 |               |              |                             |                       |
|              |                       |                                        |                                 | 20            |              |                             |                       |
|              |                       |                                        |                                 |               |              |                             |                       |
|              |                       |                                        |                                 |               |              |                             |                       |
|              |                       |                                        |                                 | اعمال تغييران |              |                             |                       |
|              | -                     |                                        |                                 | 10            |              |                             |                       |

## تذكرات :

۱.در صورت عدم ارائه گزارش پیشرفت تحصیلی توسط دانشجو یا عدم تایید استاد راهنما، دانشجو قادر به تمدید رساله دکتری در پردازش ثبت نام اصلی نمی باشد.

۲. در هنگام انتخاب ترم ارائه گزارش پیشرفت تحصیلی الزاما ترم درخواستی می بایست ترم قبل از ترم انتخاب واحد باشد.به عنوان مثال برای نیمسال اول سال تحصیلی ۹۷–۹۶ ، ترم درخواستی باید نیمسال دوم سال تحصیلی ۹۶–۹۵ (۳۹۵۲) باشد.